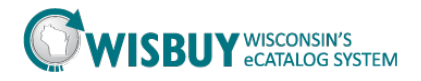

## "Shop at the Top" Searching for Products in WISBuy eCatalog

This tutorial will highlight WISBuy's "Shop at the Top" search functionality. When using "Shop at the Top" search, only products from hosted supplier catalogs appear in the search results.

The "Search for" search field offers a dropdown menu for search options:

- Catalog No. (SKU); enter the SKU in the text field
- Catalog Keyword; enter a character string in the text field
- Part No.; enter the Part No. in the text field
- Manufacturer Info. No.; enter a Manufacturer Info. No.; in the text field

**Note:** Using wildcard characters is not permitted. In some instances, entering the first few known characters will result in search results.

1. Select the "Office/Computer" option in the "Search for" dropdown menu.

| Shop Office/Co                                                   | mputer                                                                                                   | •                                                                                 |                                                                                                    |                               | Go                                                           |  |
|------------------------------------------------------------------|----------------------------------------------------------------------------------------------------|-----------------------------------------------------------------------------------|----------------------------------------------------------------------------------------------------|-------------------------------|--------------------------------------------------------------|--|
| Go to                                                            | advanced se                                                                                              | arch   favorites                                                                  | quick order Browse: suppli                                                                                        | iers   categories   contracts | 5                                                            |  |
| 2. Enter a product d                                             | escription                                                                                               | , "Laptop",                                                                       | , in the next field and                                                                                           | click Go.                     |                                                              |  |
| Shop Office/Co                                                   | mputer                                                                                                   | ▼ Lapto                                                                           | р                                                                                                    |                               | Go                                                           |  |
| Go to                                                            | advanced se                                                                                              | arch   favorites                                                                  | quick order Browse: suppl                                                                                         | iers   categories   contract  | s                                                            |  |
| 3. The shopper is of                                             | fered hun                                                                                                | dreds-thous                                                                       | sands of choices in the                                                                                           | e search results.             |                                                              |  |
|                                                                  | Shop Office                                                                                              | Computer                                                                          | Laptop<br>avorites   quick order <b>Browse:</b> suppliers   categor<br>I <b>lts for:</b> Office/Computer : Laptop | Go<br>ies   contracts         |                                                              |  |
|                                                                  |                                                                                                    |                                                                                   |                                                                                                    | Showing <b>1 - 20</b> of 27   | 75 results Compare Selected: 0                               |  |
| Add Keywords ?                                                   | Results per page                                                                                         | 20 💌                                                                              | Sort by: Best Match                                                                                               | •                             | ✓ Page 1 ▼ cf 14 ▶ ?                                         |  |
| Go<br>Filter Results ?                                           | f                                                                                                    | <b>Case Logic - 15''-16</b><br>rom Office Max<br>Part Number<br>Manufacturer Info | GBUNS116<br>UNS116OARKGRAY - (CASELG)                                                                             | nsions 16" x 12" x 1-4/5"     | 24.99 USD<br>EA<br>1 Add to Cart V<br>add favorite   compare |  |
| By Product Flag                                                  | larger image                                                                                             |                                                                                   |                                                                                                    |                               |                                                              |  |
| Recycled (4) 🏠                                                   | Recycled (4) 🙆 Case Logic - 14'' Laptop Attache - Brown, Color Brown, Dimensions 14.5" x 3.25" 39.99 USD |                                                                                   |                                                                                                    |                               |                                                              |  |
| By Supplier<br>Fasteral (5)<br>Grainger (21)<br>Office Max (180) | larger image                                                                                             | t <b>11.25", Material D</b><br>Part Number<br>Manufacturer Info                   | Dobby Nylon from Office Max<br>GRVNA2148RN<br>VNA2148RN - (CASELG)                                                |                               | EA<br>1 Add to Cart V<br>add favorite   compare              |  |
| By Category                                                      |                                                                                                    | Case Logic - 16" La<br>() x 13" H from Offic                                      | ptop Attache, Color Black, Dimensio<br>e Max                                                                      | ons 16-1/4" W x 2-13/16"      | <b>31.99</b> USD<br>EA                                       |  |

## 

4. Using the "Advanced Search" link in the "Shop" product search allows the shopper to refine the search. Click on the "Advanced Search" link in the Shop & Compare" search box

| Shop Office/Computer 🔽 Laptop                                                             | Go |
|-------------------------------------------------------------------------------------------|----|
| Go to: advanced search favorites   quick order Browse: suppliers   categories   contracts |    |

Notice that the purchaser may select an option from a dropdown menu. Note: Using the option, "Everything," is the suggested option to use. Purchasers who are familiar with a product and category may refine the search results when other options from the dropdown are selected.

Additional fields may be used to refine search results:

| Office/Computer     | • |
|---------------------|---|
| Everything          |   |
| Lab Supplies        |   |
| Medical/Clinical    |   |
| Office/Computer     |   |
| MRO/Facilities      |   |
| Furniture           |   |
| Services            |   |
| Manufacturing       |   |
| Books               |   |
| Electronics         |   |
| Specialty           |   |
| Food/Food Equipment |   |

For this example, the shopper will search for "Laptop" but enter additional search criteria to illustrate how the search function works.

- 1. Select the "Office/Computer" option from the dropdown.
- 2. Type a product description, "Laptop", in the "All of These Words" field and click Search.

| Advanced Search      | Office/Computer | •            | simple search                                 |
|----------------------|-----------------|--------------|-----------------------------------------------|
| Find Results That Ha | ave:            |              |                                               |
| All of These Words   | Laptop          | Supplier     |                                               |
| Part Number (SKU)    |                 | Manufacture  | r Name                                        |
|                      |                 |              |                                               |
| Other Options        |                 |              |                                               |
| Exact Phrase         |                 | Exclude Word | ls                                            |
| Any of These Word    | s               |              |                                               |
|                      |                 | Search       | Hide Advanced Search on search results $\Box$ |

Notice that hundreds to thousands of results may appear in the search window; same results as when the shopper entered the keyword in the "Search for" example. The shopper may refine the search results.

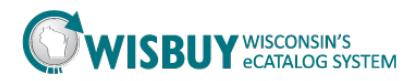

1. Type a product description, "Laptop", in the "All of These Words" field. Type "Kelly" in the "Manufacturer Name" field and click the Search button.

| Advanced Search                         | Office/Computer |                               | simple search                          |
|-----------------------------------------|-----------------|-------------------------------|----------------------------------------|
| All of These Words<br>Part Number (SKU) | Laptop          | Supplier<br>Manufacturer Name | Kelly                                  |
| Other Options<br>Exact Phrase           |                 | Exclude Words                 |                                        |
| Any of These Words                      | S               | earch Hi                      | de Advanced Search on search results 🗆 |

The search results have been narrowed down. The shopper could further refine the search results by entering a known supplier name or by adding additional key words in the product description.

The "Shop" box also allows the shopper a "Simple Search" option.

1. Click on the "Simple Search" text link in the upper-right corner of the Advanced Search box.

| Advanced Search      | Office/Computer | •    |                   | $\rightarrow$        | simple search      |
|----------------------|-----------------|------|-------------------|----------------------|--------------------|
| Find Results That Ha | ave:            |      |                   |                      |                    |
| All of These Words   | Laptop          |      | Supplier          |                      |                    |
| Part Number (SKU)    |                 |      | Manufacturer Name | Kelly                |                    |
| Other Options        |                 |      |                   |                      |                    |
| Exact Phrase         |                 |      | Exclude Words     |                      |                    |
| Any of These Words   | s               |      |                   |                      |                    |
|                      |                 | Sear | r <b>ch</b> Hic   | de Advanced Search o | n search results 🗆 |

2. Use the option, "Electronics". (Shoppers who are familiar with a product and category may narrow down search results when other options from the dropdown are selected).

3. Type a product description, "Laptop", in the next field and click Go.

| Shop                                                                                        | Electronics | ▼ Laptop |  | Go |  |
|---------------------------------------------------------------------------------------------|-------------|----------|--|----|--|
| Go to: advanced search   favorites   quick order Browse: suppliers   categories   contracts |             |          |  |    |  |

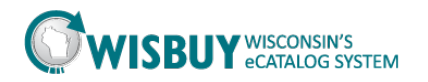

4. The results will be the same as those from the initial search using the "Search for" box.

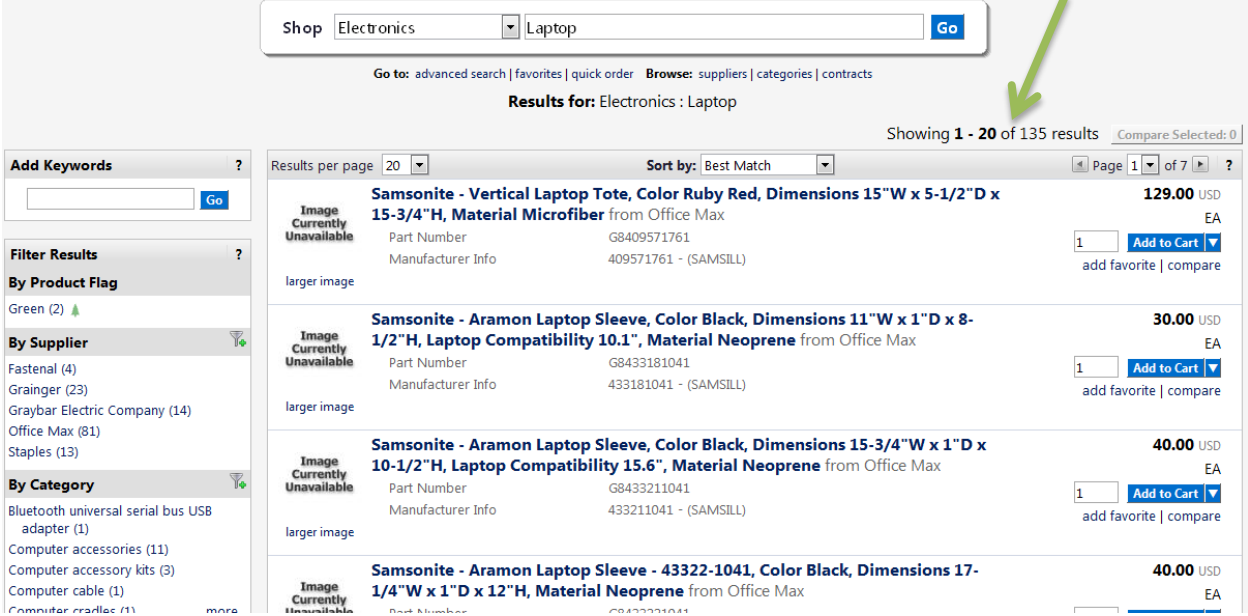

If the shopper uses a common product description in the text field, the search results may have to be filtered or sorted. The Filtering and Sorting Search Results Tutorial offers further information.

This concludes the lesson on "Shop at the Top" Searching for Products in WISBuy. For further assistance, please contact <u>doawispro@wisconsin.gov</u> or visit the website.